OZ Atletická akadémia Podpoľanie, Partizánska 1613, 962 05 Hriňová Mesto Hriňová, Partizánska 1612, 962 05 Hriňová

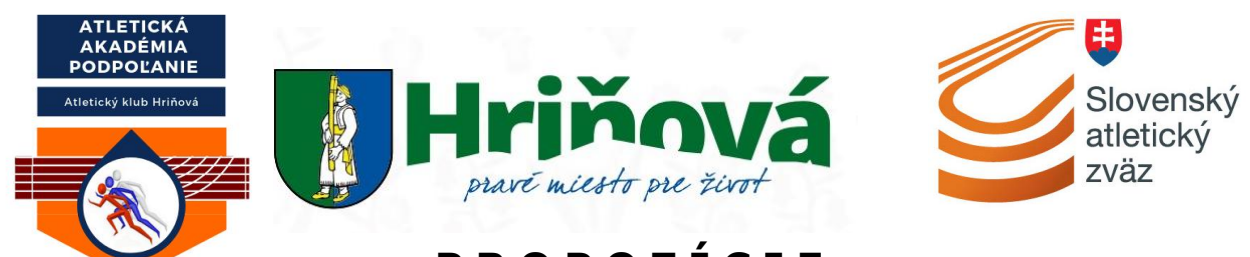

PROPOZÍCIE

### Podpoliansky cezpolák v cezpoľnom behu žiakov a žiačok ZŠ.

### A/ Všeobecné ustanovenia:

| <u>Vyhlasovateľ</u> :<br><u>Usporiadateľ</u> :<br><u>Organizátor</u> : | OZ AA Podpoľanie<br>OZ AA Podpoľanie<br>OZ AA Podpoľanie Partizánska 1613, 965 02 Hriňová a Mesto Hriňová<br>Partizánska 1612, 965 02 Hriňová |
|------------------------------------------------------------------------|----------------------------------------------------------------------------------------------------|
|                                                                        | Partizánska 1612 , 965 02 Hriňová                                                                                                    |

| Termín:           | 06.06.2025 o 08,45 hod.                                                                                                    |
|-------------------|----------------------------------------------------------------------------------------------------|
| Miesto:           | Futbalový štadión, Hriňová                                                                                                    |
| Prezentácia:      | 08,45 – 09,30 hod.                                                                                                    |
| Technická porada: | 09,30 hod.                                                                                                    |
|                   | Technickú poradu vedie hlavný rozhodca, rieši a upozorňuje vedúcich<br>družstiev na všetky podmienky, práva a povinnosti súťažiacich, ako aj na<br>oprávnený a neoprávnený štart športovca (mimo súťaž). |

| <u>Riaditeľ súťaže</u> :  | Mgr. Martin Kliment  |
|---------------------------|----------------------|
| Vedúci rozhodca:          | Mgr. Milota Budáčová |
| Prezentácia:              | Mgr. Milota Budáčová |
| <u>Zdravotník</u> :       | Katarína Spodniaková |
| <u>Cieľový rozhodca</u> : | Mgr. Milota Budáčová |
| Autor trate:              | Mgr. Martin Kliment  |

Prihlášky:

Prihlasovanie na preteky bude prebiehať on-line na webovom portáli => <u>https://statistika.atletika.sk/prihlaska/</u><=

Prihláška pretekárov musí byť najneskôr **do 03.06.2025** (**23:59**). Po tomto termíne systém prihlasovanie automatický ukončí. **Bližšie info:** Mgr. Martin Kliment: 0903 405 479

### B/ Technické ustanovenia:

<u>Účasť</u>:

### Mladší - Žiaci a žiačky - narodení 01.01.2012 a ml. Starší - Žiaci a žiačky - narodení 01.01.2009 a ml.

| 08:45 hod. | Prezentácia                              |
|------------|------------------------------------------|
| 09:30 hod. | Technická porada stan v priestore štartu |
| 10:00 hod. | Otvorenie pretekov                       |
| 10:00 hod. | Mladší žiaci a žiačky trať: 1,5 km       |
| 10:20 hod. | Starší žiaci a žiačky trať: 1,5 km       |

|                     | 11:15 hod. Vyhlásenie výsledkov<br>11:30 hod. Ukončenie súťaže                                                                                                    |  |  |  |  |  |  |  |
|---------------------|----------------------------------------------------------------------------------------------------|--|--|--|--|--|--|--|
| Pravidlá a predpis: | Preteká sa podľa platných pravidiel atletiky, s hromadným štartom podľa kategórií a týchto propozícii.                                                                                                    |  |  |  |  |  |  |  |
| <u>Poistenie:</u>   | Za zdravotný stav účastníkov zodpovedá vysielajúca organizácia. Každý<br>účastník je povinný priniesť si originál preukaz poistenca, ktorý<br>bude potrebný aj pri prezentácii družstva.                                                                                                    |  |  |  |  |  |  |  |
| <u>Ceny</u> :       | Žiaci umiestnení na 1. – 3. mieste získavajú diplom a medailu.                                                                                                    |  |  |  |  |  |  |  |
| Cestovné:           | Účastníkom cestovné náklady neuhrádzame                                                                                                    |  |  |  |  |  |  |  |
| <u>Rôzne</u> :      | Za zdravotný stav účastníkov zodpovedá vysielajúca škola.<br>Každý účastník musí mať preukaz poistenca.<br>Za odložené veci organizátor nezodpovedá.<br>Z celého podujatia bude uverejnená fotodokumentácia. Ak niektorý<br>účastník nesúhlasí s uverejnením fotodokumentácie, nech túto skutočnosť<br>nahlási organizátorovi pri technickej porade.<br>Možnosť sprchy v priestore šatní.<br>Pitný režim zabezpečený v priestoroch štartu a cieľa.<br>Zdravotná služba je zabezpečená.<br>V prípade nepriaznivého počasia je potrebné kontaktovať organizátora<br>v deň súťaže. |  |  |  |  |  |  |  |

# Organizátor tohto podujatia si vyhradzuje právo zmeny týchto propozícii z dôvodu počasia a bezpečnosti pretekárov.

### Za zdravotný stav účastníkov zodpovedá vysielajúca škola. Zároveň budú žiaci v plnej miere rešpektovať pokyny organizátora, s ktorými sa oboznámia pred začiatkom súťaže.

Mgr. Martin Kliment OZ AA Podpoľanie

## Postup na prihlasovanie neregistrovaných:

- 1. Otvoriť stránku http://statistika.atletika.sk/kalendar
- 2. Vyhľadať v kalendári podujatie a kliknúť na "Prihláška"
- 3. Otvorí sa Vám nové okno :

### Prihlásenie do systému

Pre prihlásenie zadajte Vaše užívateľské meno (email) a heslo

|                                              | užívateľské meno                                         |              |  |  |  |  |
|----------------------------------------------|----------------------------------------------------------|--------------|--|--|--|--|
|                                              | Heslo                                                    |              |  |  |  |  |
|                                              | Zostať prihlásený                                        | PRIHLÁSIŤ SA |  |  |  |  |
| 4. Za svoju klub mimo SAZ si vytvoríte konto | Nie ste doteraz registrovaní?                            |              |  |  |  |  |
| konto, kliknutím sem:                        | Prihlášky neregistrovaných - vytvoriť prihlasovacie meno |              |  |  |  |  |
| Jednotlivec                                  | A Prihláška bez registrácie                              |              |  |  |  |  |

5. Vyplniť všetky okienka. Pamätať si mail a heslo, budete ich potrebovať do budúcnosti pri dohlásení alebo zmene pretekárov na dané podujatie.

| Vytvoriť prihlasovacie meno                |  |
|--------------------------------------------|--|
| Email (bude slúžiť ako prihlasovacie meno) |  |
| Názov školy, oddielu                       |  |
|                                            |  |
| Heslo                                      |  |
| Potvrdenie hesla                           |  |
|                                            |  |
| späť na prihlásenie                        |  |
| Vytvoriť prihlasovacie meno                |  |

6. Zvoliť správnu kategóriu (1.), vyplniť priezvisko, meno a dátum narodenia (2.), zvoliť disciplínu (3.) a klik na Vložiť pretekára (4.)

| 1                              | ] [: | <b>PRIF</b><br>Zo škols<br><sub>Usp</sub>                                                         | HLÁŠKA<br>kých lavíc do<br>poriadateľ:<br>Prihlášky: | NA POD<br>atletickej haly |                              | 2       | Ner                    | egistrovaní: A<br>rezentácia:    | 4              |                                                              | j od                                           | hlásit se |                                               |
|--------------------------------|------|---------------------------------------------------------------------------------------------------|------------------------------------------------------|---------------------------|------------------------------|---------|------------------------|----------------------------------|----------------|--------------------------------------------------------------|------------------------------------------------|-----------|-----------------------------------------------|
| <b>3</b><br>Zvoľ<br>disciplínu |      | PRIHLÁŠKA<br>Klub / Oddie<br>Slovenský<br>Kategórie<br>Mladší ž<br>Disciptíma<br>60 m<br>Poznámka | A PRETEKÁRA ŠKOL<br>el<br>ý atletický zväz<br>iaci   | Y SLOVENSKÝ ATLETI        | Priezvisko<br>Mrkvička       | sč      | Druž                   | Meno<br>Janko                    |                | Date<br>01<br>Minu sútal                                     | um národenia<br>.01.2010<br>ž<br>OŽIT PRETEKÁR |           | Po skončení si<br>môžem prihlášku<br>vytlačiť |
|                                |      | PREHĽAD I                                                                                         | PRIHLÁSENÝCH                                         | Hĺadaná t                 | ext text                     |         | එ Kopíro               | vať prihlášky z ir<br>Disciplína | ného preteku 🧲 | <ul> <li>Tisk prihlášky</li> <li>Zob</li> <li>Vši</li> </ul> | Export do raziť                                | o excelu  | Zmazať<br>voretekára                          |
|                                |      | sč                                                                                                | Meno<br>Melocitika janko                             | Narodený<br>01.01.2010    | Oddiel<br>Slovenský atletick | ⟨ý zväz | Disciplína I<br>60 m f | lateg. Výkon                     | Pozn           | ámka                                                         | P                                              | ×         | /pretexuru                                    |

- Vložený pretekár sa zobrazí v spodnom stĺpci. Nemusíte nič potvrdzovať, pretekár je vložený, prihláška sa automaticky odosiela. Ak chcem pretekárovi pridať ďalšiu disciplínu zmením iba "Disciplína" a klik vložiť pretekára.
- Ak treba opraviť (disciplínu, meno, dátum narodenia) už vloženého pretekára, klik na meno modrým zvýraznené.